## **BIGLIETTERIA ONLINE – Istruzioni**

E' possibile acquistare online i biglietti per gli spettacoli della Sala Sironi, scegliendo in autonomia il posto a sedere desiderato ed evitando la coda in biglietteria al momento dell'ingresso in sala.

Il servizio è gestito dalla CREA Informatica ed ha un costo di 0,50 euro a biglietto.

Per il cinema, è possibile acquistare biglietti interi a 6,00+0,50 euro e ridotti a 4,00+0,50 euro (per spettatori da 5 a 10 anni, da 65 anni in su, diversamente abili e invalidi) con carta di credito (VISA o Mastercard), oppure biglietti interi tramite abbonamento specifico acquistabile esclusivamente in cassa al cinema al prezzo vantaggioso di 26,50 euro e valido per cinque proiezioni differenti a propria scelta (attenzione: il blocchetto di tagliandi Cine-Carnet abituale non è utilizzabile online).

Altri ingressi speciali, ad es. con tagliandi Esselunga o voucher Stardust, sono disponibili solo in biglietteria.

Per accedere alla biglietteria online, nelle pagine internet della sala (nel sito <u>www.parrocchiaosnago.it</u>) cliccare sul pulsante BIGLIETTERIA ONLINE

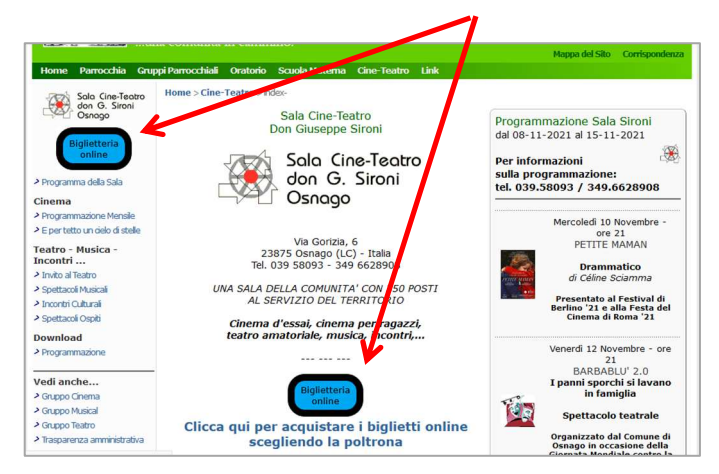

Si verrà indirizzati alla pagina della Sala Sironi in un sito esterno, webtic.it della CREA Informatica, <u>che gestisce la vendita online dei biglietti</u>

| ← indietro                                   | WEBtic                 | E' necessai                                           | rio registrarsi sul si                                                            | to         |
|----------------------------------------------|------------------------|-------------------------------------------------------|-----------------------------------------------------------------------------------|------------|
|                                              |                        | (la prima v                                           | olta)                                                                             |            |
|                                              |                        |                                                       |                                                                                   |            |
|                                              |                        |                                                       |                                                                                   |            |
| WEBUC * Taxa                                 | Info Accedi Registrati |                                                       |                                                                                   |            |
| Sala Sironi Osnago                           | 7                      |                                                       |                                                                                   |            |
| Spettacoli in programmazione                 |                        |                                                       |                                                                                   |            |
| Oggi                                         |                        |                                                       |                                                                                   |            |
| Madres Paralelas                             |                        |                                                       |                                                                                   |            |
| 2021 drammalico<br>13 nov 2021 → 17 nov 2021 |                        |                                                       |                                                                                   |            |
|                                              |                        |                                                       |                                                                                   |            |
|                                              |                        |                                                       |                                                                                   |            |
|                                              |                        |                                                       |                                                                                   |            |
| per poter poi accedere con le                | WEB                    |                                                       | Info Accedi                                                                       | Registrati |
| proprie credenziali                          | Accedi                 |                                                       |                                                                                   |            |
|                                              | Accedicor              | il tuo account Webtic                                 | Termini e Condizioni di Servizio                                                  |            |
|                                              | Berwenuta/a nella p    | alattaforma di prenotazione e acquisto Webtici        | Per prenotare o acquistare i biglietti devi essere registrato su Webtici          | 0          |
|                                              | Fmail                  | Lonal                                                 | Webtic è la plattaforma por la gestione delle prenotazioni e prevendit<br>online. | 0          |
| In alternativa à nassibila                   | Password               | Password                                              |                                                                                   |            |
| in alternativa e possibile                   |                        | Accedi                                                |                                                                                   |            |
| accedere con le proprie                      |                        | Password dimenticata?<br>Nuovo Invio link di conferma |                                                                                   |            |
| credenziali Eacebook o Google                |                        | Elimina il tuo account Weblic                         |                                                                                   |            |
|                                              |                        | G Accedican Google                                    |                                                                                   |            |
|                                              |                        |                                                       |                                                                                   |            |

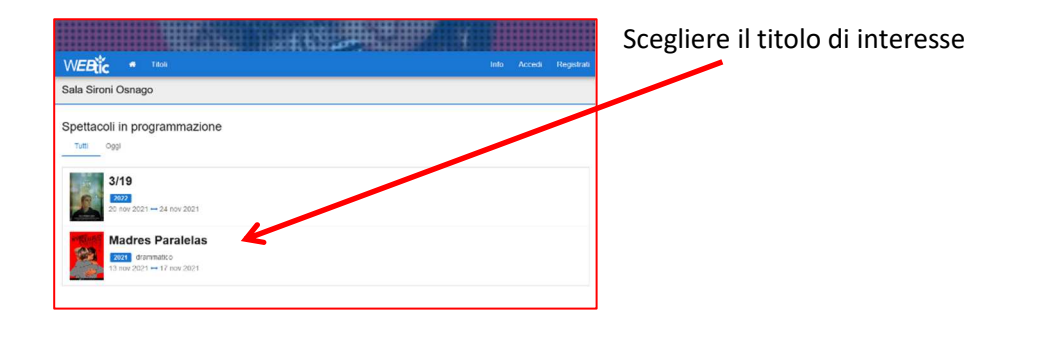

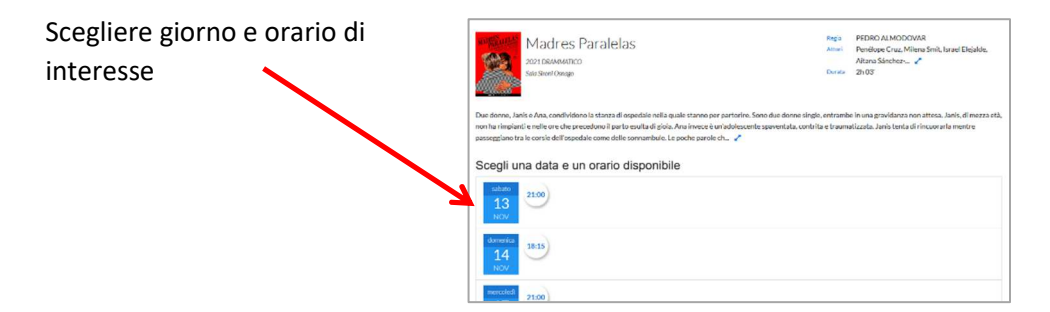

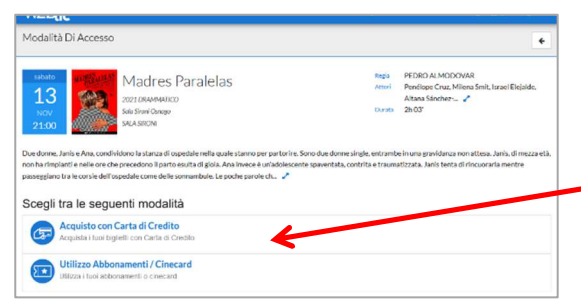

Scegliere acquisto con carta di credito o con abbonamento (nel secondo caso andranno inseriti i dati del proprio abbonamento)

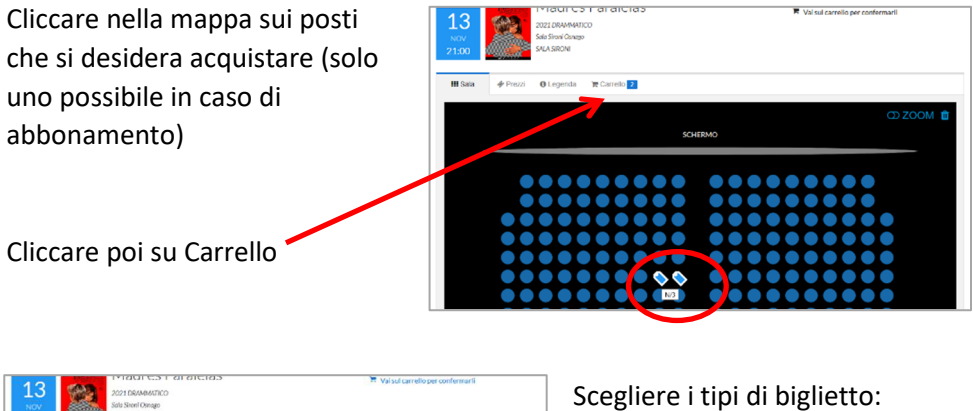

| 2021 DRAMARINO<br>Nov<br>21:00                       |                                                        | Scegliere i tipi di biglietto:    |
|------------------------------------------------------|--------------------------------------------------------|-----------------------------------|
| III Sala & Prezzi O Légenda 🛪 Carrelo 💽<br>Biglietti |                                                        | anni in su)                       |
| NOT POSTO UNICO                                      | INTEROWED 6,50 € +                                     |                                   |
| POSTO UNICO                                          | INTERO WEB 6,50 C<br>RIDOTTO WEB 5-10 1+65 ANNI 4,50 C |                                   |
| NS POSTO UNICO                                       | INTERO WEB 6.50 € -                                    |                                   |
| Totale 19,50 €                                       | a 🗸 Valata casa                                        | Proseguire con Vai alla cassa per |
|                                                      |                                                        | visualizzare il riepilogo         |

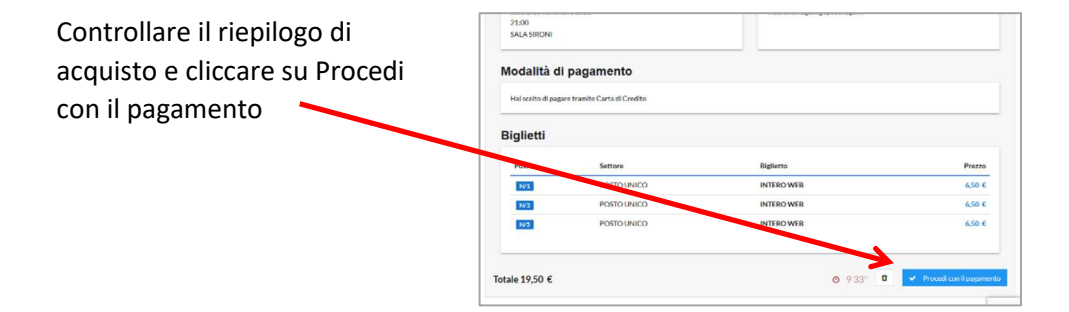

|                    | Pagamento con Carta di Credito<br>sata Serore convo<br>apagea con i dati dela carta di credito e conferna 1 pagamento |   | Inserire i dati della propria carta<br>di credito e confermare il |
|--------------------|----------------------------------------------------------------------------------------------------|---|-------------------------------------------------------------------|
| Importo            | 19,50 €                                                                                                    |   | nagamento                                                         |
| Numero Ordine      | 39159589-638-4510-5590-d5185ca88a1c                                                                                   |   | pagamento                                                         |
| EMAIL              | mauro temagali (glopo esnago it                                                                                       |   |                                                                   |
| Titolare           |                                                                                                    |   |                                                                   |
| Tipo Carta         | Vsa ~                                                                                                    |   |                                                                   |
| Numero Carta       |                                                                                                    |   |                                                                   |
| Scadenza (MM / AA) |                                                                                                    |   |                                                                   |
| cvv                | 2                                                                                                    |   |                                                                   |
|                    | Carte Accettate                                                                                                    | K |                                                                   |
|                    | VISA C                                                                                                    |   |                                                                   |
|                    | ✓ Conterna Pagamento                                                                                                  |   |                                                                   |
|                    | a Abbandona                                                                                                    |   |                                                                   |

Al termine del pagamento verrà visualizzata la schermata che conferma il buon esito dell'acquisto, da cui è possibile stampare la ricevuta con un <u>codice a barre</u> abbinato ai biglietti acquistati, codice da mostrare all'ingresso in sala su smartphone o stampato su carta.

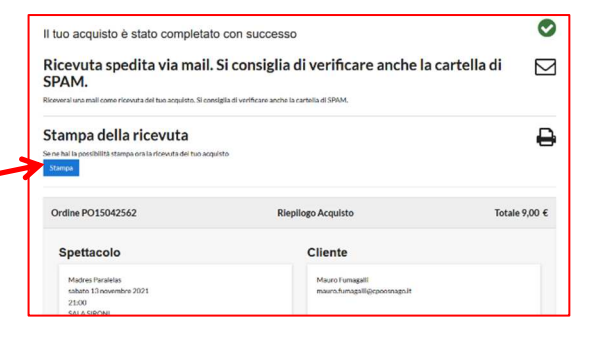

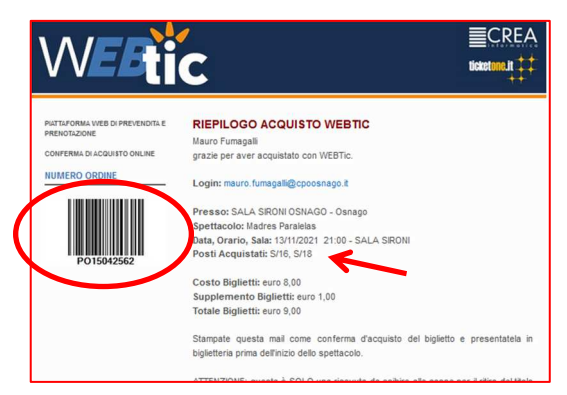

La stessa ricevuta verrà ricevuta all'indirizzo email corrispondente alla propria credenziale di accesso.

IN CASO DI MANCATA COMPARSA DELLA SCHERMATA DI CONFERMA DI ACQUISTO E DI MANCATO ARRIVO DELLA RICEVUTA DEI BIGLIETTI VIA EMAIL (controllare anche la cartella di spam) E' NECESSARIO CONTATTARE LA CREA INFORMATICA ALL'INDIRIZZO <u>assistenza@webtic.it</u>, PER LA SOLUZIONE DEL PROBLEMA E L'EVENTUALE STORNO DELLA TRANSAZIONE. LA BIGLIETTERIA ONLINE NON E' GESTITA DIRETTAMENTE DALLA SALA SIRONI.